Åpne nettleseren og naviger til http://elev.hortenskolen.no

Fyll inn elevens epostadresse (brukernavn etterfulgt av **@hortenskolen.no**), samt passord og klikk «Logg på».

| A ttos://adfs.horten.ko | + - □ ×<br>• ☆☆®®                                                                                        |
|-------------------------|----------------------------------------------------------------------------------------------------|
|                         |                                                                                                    |
|                         | Logg på med din organisasjonskonto                                                                       |
|                         | brukernavn@hortenskolen.no                                                                               |
|                         | Logg på                                                                                                  |
|                         | Elever logger på med <b>brukernavn@hortenskolen.no</b><br>Ansatte logger på med <b>intern\brukernavn</b> |
|                         | © 2013 Microsoft Problemer med å logge på?                                                               |

I portalen kan du velge ønsket nettapplikasjon eller klikke «*Installer Office 2016*» oppe til høyre for å installere Office-pakken lokalt. **Hver elev har inntil 5 lisenser helt gratis!** 

| <b>(</b> )              | ttps://www.office.con | л/ "О - ≜ с [] н | ljemmeside for Micro | soft ×   |                   | • -             | -<br>命☆戀 | ×<br>U |
|-------------------------|-----------------------|------------------|----------------------|----------|-------------------|-----------------|----------|--------|
|                         |                       |                  | -                    |          | ?                 |                 |          | •      |
| God ettermiddag, Emilie |                       |                  |                      |          | <u>↓</u> Inst     | aller Office 20 | 016      | ^      |
| Søk ett                 | er dokumenter         |                  |                      | ٩        |                   | Andre installa  | sjoner   |        |
|                         |                       |                  |                      |          |                   |                 |          |        |
| N                       | •                     |                  | s 🖴                  | w        | P                 |                 |          |        |
| OneNo                   | ote E-post            | Kalender         | Sway                 | Word     | PowerPoint        |                 |          | I      |
| ×                       |                       | F                | ž.                   | <u>_</u> | $\mathbf{\nabla}$ |                 |          |        |
| Exce                    | l OneDriv             | e Forms          | Planner              | Personer | Oppgaver          |                 |          |        |

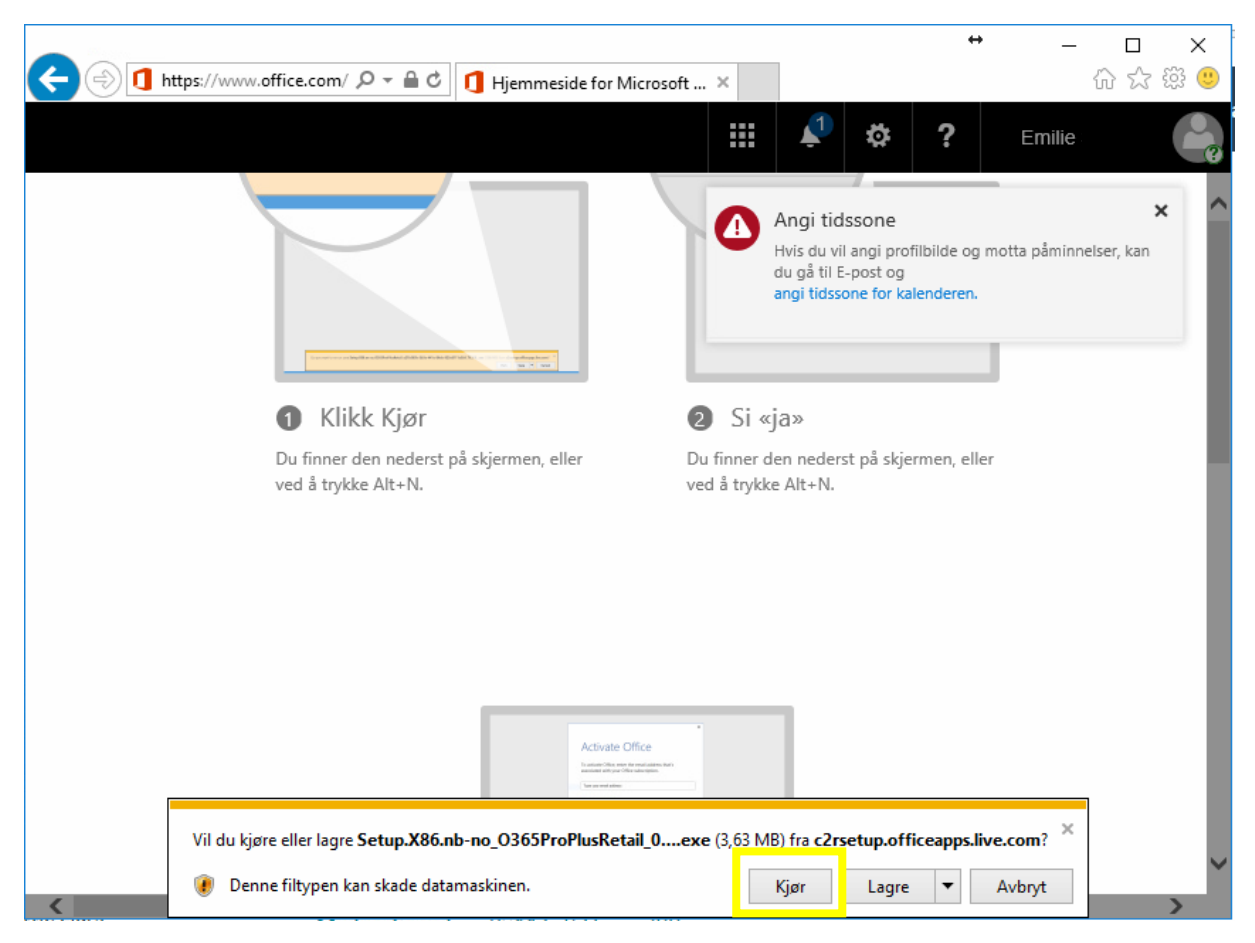

Velg «*Kjør*» i boksen som dukker opp for å installere Office.

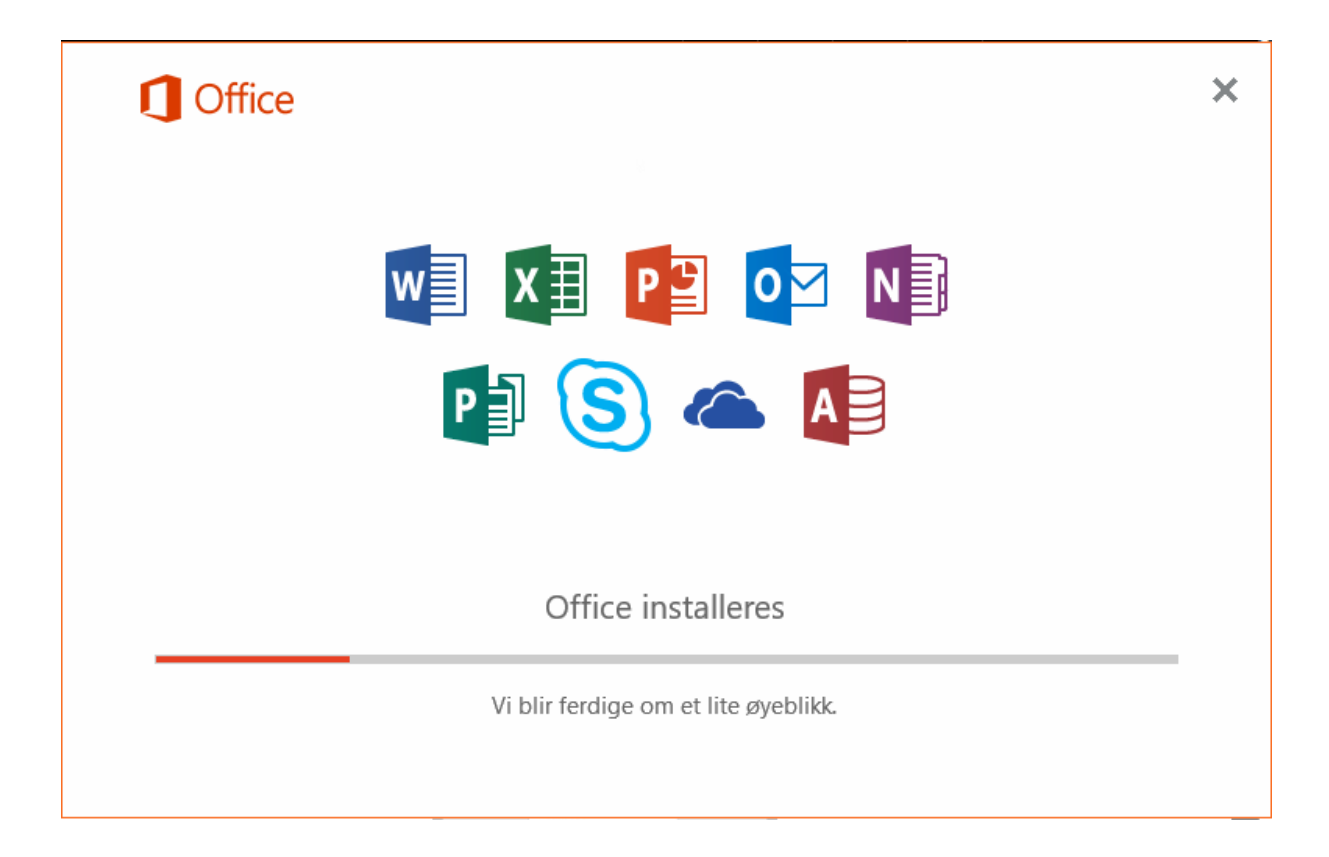

Når installasjonen er ferdig lukk installasjonsvinduet og åpne en Office-applikasjon, f. eks Word 2016.

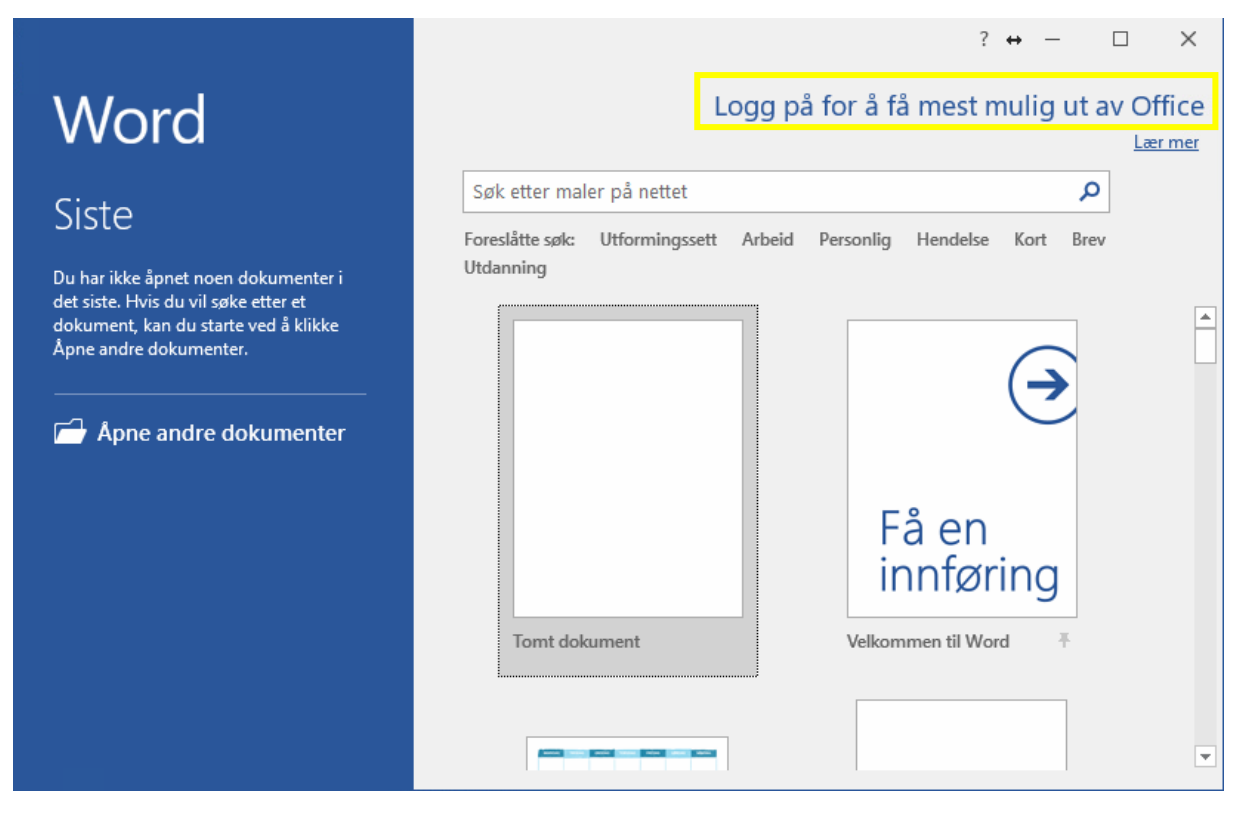

Velg «*Logg på for å få mest mulig ut av Office*» og klikk «*Horten kommune*» i vinduet som dukker opp.

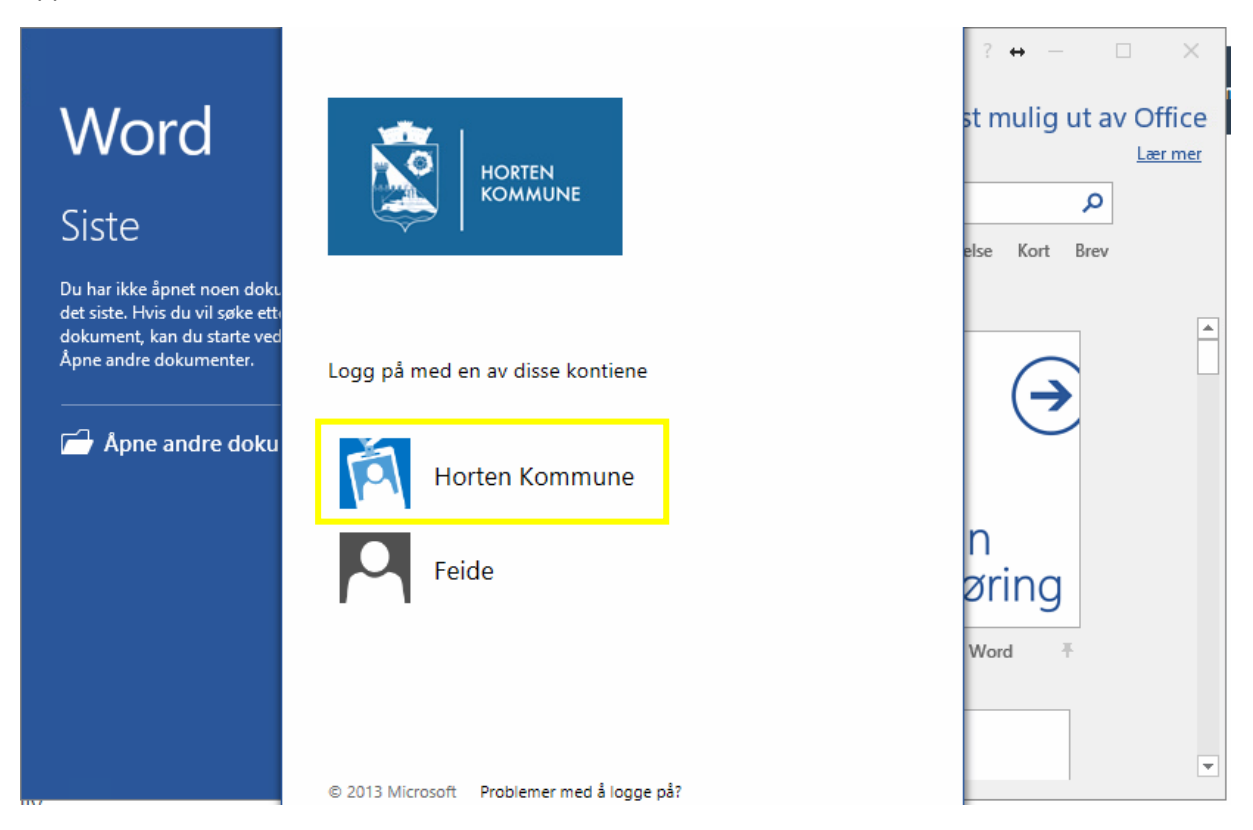

Logg deretter på med elevens epostadresse og passord som i begynnelsen av denne veiledningen.

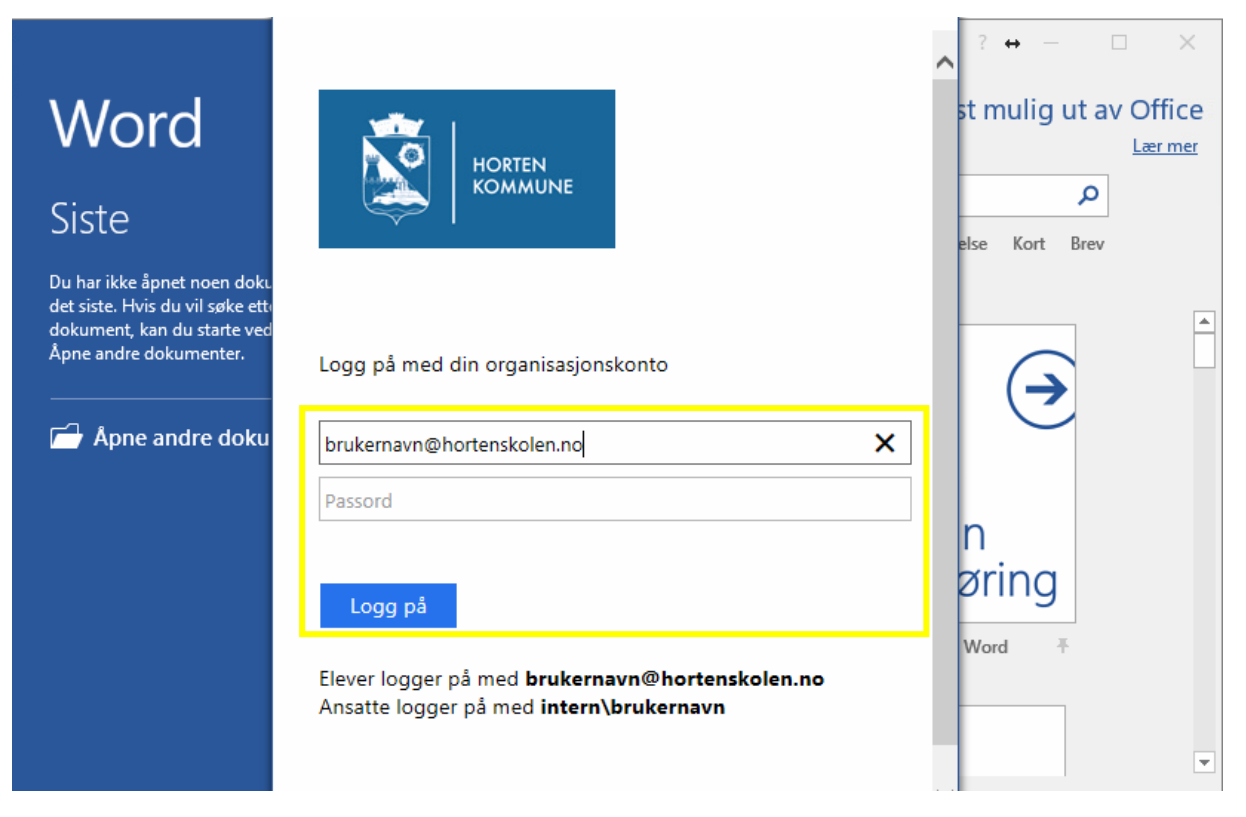

Du er nå pålogget Office 365 og filene du lagrer i Office-applikasjonene, under «*Onedrive – Horten kommune*», vil du finne igjen når du er pålogget på skolen.

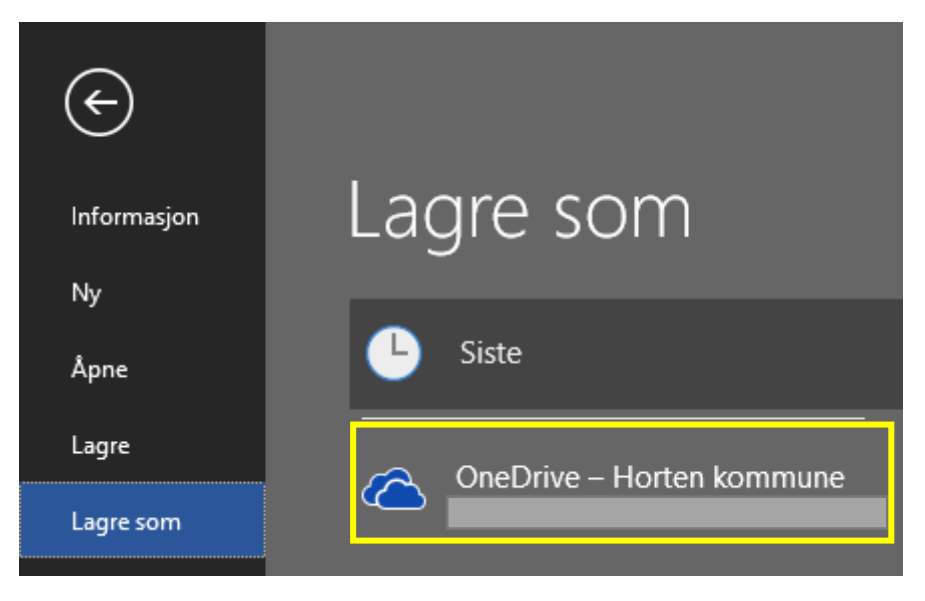